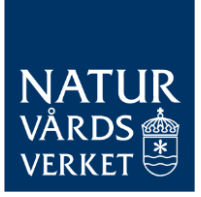

HANDEL MED UTSLÄPPSRÄTTER

VERSION NR 1 2022-01-19

## Vägledning gällande utsläppsrapportering i EU ETS Reporting Tool

Denna vägledning beskriver hur man kommer igång med sin utsläppsrapport och hur man går tillväga för at välja sin verifierare.

BESÖK: STOCKHOLM – VIRKESVÄGEN 2 ÖSTERSUND – FORSKARENS VÄG 5, HUS UB POST: 106 48 STOCKHOLM TEL: 010-698 10 00 E-POST: <u>REGISTRATOR@NATURVARDSVERKET.SE</u> INTERNET: WWW.NATURVARDSVERKET.SE

## Innehåll

| Lägg till verifierare i EU ETS Reporting Tool (ERT) | 3 |
|-----------------------------------------------------|---|
| Skapa utsläppsrapport i ERT                         | 5 |

## Lägg till verifierare i EU ETS Reporting Tool (ERT)

När man fått tillgång till systemet och loggar in så kommer man till följande vy.

| 범 EU ETS Rapporteringsverktyg : MRV                                                                                                    | <ul> <li>Anläggningsadministratör i Vägledning </li> </ul> |
|----------------------------------------------------------------------------------------------------|------------------------------------------------------------|
| Övervakningsplan v                                                                                                    |                                                            |
| Nampor (u.s. <u>mr. 1.2002</u> )         Senaste uppdatering:           Utkest         Inlämnad         Under ändring         Godkänd         Version v1.1 skapad den 18-01-2022 kl. 16:06 av Jens Mänsson                                                                                                    |                                                            |
| Uppgifter         O         Arbeitsflödeshistorik         Avnitt           Tillämpligt detum -<br>Uskast             Jans Månsson               Isologing av verkaanhesudore<br>Bidger               Lassiannegsbare ad<br>Lassiannegsbare ad<br>Lassiannegsbare ad                                                                                                    |                                                            |
| Arlig utslåppsrapport - 2021 >                                                                                                    |                                                            |
| Under Under verification registration Verified Inlämnad register Estimated by CA Index Constrained Index Provided Constrained Index Provided Constrained Index Provided Constrained Index Provided Constrained Index Provided Constrained Index Provided Constrained Index Provided Constrained Provided Constrained Provided Constr |                                                            |

På denna sidan ser man sina pågående aktuella ärenden. I detta fallet finns en påbörjad övervakningsplan på anläggningen. Denna har ännu inte skickats in till Naturvårdsverket. Därunder syns att ingen utsläppsrapport påbörjats ännu.

Det första man behöver göra är att lägga till sin verifierare.

Det gör jag genom att klicka på min roll som syns högst upp till höger på bilden.

Därefter väljer jag "min profil"

| <b>8 9</b> | Anläggningsadministratör i Webbinar anläggning 💌 |
|------------|--------------------------------------------------|
|            | A Min Profil                                     |
|            | 🕩 Logga ut                                       |

Då visas en vy över alla anläggningar som jag är upplagda på. Jag väljer att trycka på namnet på min anläggning enligt bilden nedan:

Х

| 0                                                 | 2802 | Anläggningsadministratör | Webbinar anläggning |  | Aktiv | Sverige |
|---------------------------------------------------|------|--------------------------|---------------------|--|-------|---------|
| showing 1 to 10 of 11 records<br>ж к с с ж ж 10 х |      |                          |                     |  |       |         |

Näst längst ner på den sidan som nu visas finns ett avsnitt som heter Preferred verifier. Se bilden nedanför. Vi detta avsnitt finns en knapp för att lägga till sin verifierare till anläggningen.

| Preferred verifier    |       |  |        |        | Add preferred verifier |
|-----------------------|-------|--|--------|--------|------------------------|
| Organisationens namn  | Plats |  | Status | Action |                        |
| Inga data tilgängigae |       |  |        |        |                        |

Därefter öppnas en ny ruta där alla verifieringsbolag visas. Tryck på knappen Assign för att välja rätt bolag. Notera att man i detta fallet endast väljer verifieringsbolag och inte person som var fallet i E-CO2.

| Add preferred verifier |                             |                    |          |        |  |  |
|------------------------|-----------------------------|--------------------|----------|--------|--|--|
| ID -                   | Organisationens namn        | Plats 🗢            | Status 🖨 |        |  |  |
| 22081                  | Jens veriferare             | Sweden             | ACTIVE   | Assign |  |  |
| 39001                  | Verifier test               | Slovakia           | ACTIVE   | Assign |  |  |
| 39461                  | Vinçotte                    | Belgium - Wallonia | ACTIVE   | Assign |  |  |
| 39481                  | SIA "BUREAU VERITAS LATVIA" | Latvia             | ACTIVE   | Assign |  |  |
| 39482                  | A/S "Inspecta Latvia"       | Latvia             | ACTIVE   | Assign |  |  |
| 39501                  | Nom                         | Estonia            | ACTIVE   | Assign |  |  |
| 39561                  | SGS                         | Belgium - Wallonia | ACTIVE   | Assign |  |  |
| 39601                  | Veifier Stationary 1        | Ireland            | ACTIVE   | Assign |  |  |
|                        | н ч                         | 1 2 <b>H</b>       |          |        |  |  |

Därefter går jag högst upp på sidan igen och trycker på den blå symbolen med ett litet hus för att komma tillbaka till startsidan.

| Europeiska<br>kommission | ner EU ETS Rapporteringsverktyg                                    | : MRV                                         |                         | <ul> <li>Anläggningsadministratör i Webbinar anläggning •</li> </ul> |
|--------------------------|--------------------------------------------------------------------|-----------------------------------------------|-------------------------|----------------------------------------------------------------------|
|                          | Uppgifter om organisationen<br>Typ av organisation *<br>Anläggning | Anläggningens namn *<br>Ø Webbinør anläggning | Registrerings-ID        |                                                                      |
|                          | Plats * Sverige Status Aktiv                                       |                                               | Ytterligare information |                                                                      |

## Skapa utsläppsrapport i ERT

När jag befinner mig på startsidan så kan jag skapa min utsläppsrapport genom att trycka på skapa ny rapport i vyn nedan.

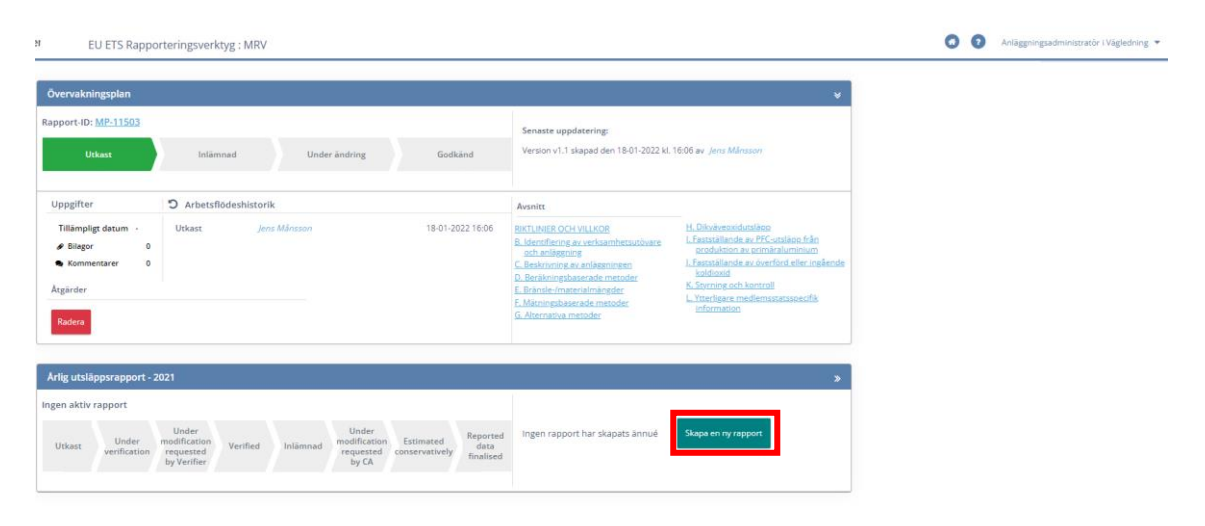